Join شدن به سامانه ویدئو کنفرانس دانشگاه تبریز از طریق لپ تاپ یا کامپیوترهای PC:

√ مرورگرهای مطلوب برای این سامانه،Google Chrome،Internet Explorer11 می باشد.

| Gisco Webex Meetings x +  | - 0                          |
|---------------------------|------------------------------|
| ← → C                     | * * <del>8</del>             |
| cisco Webex               |                              |
| $\equiv$                  | English Classic View Sign In |
|                           |                              |
|                           |                              |
| Join a Meeting o          |                              |
| Enter meeting information |                              |

ابتدا از آدرس phd.tabrizu.ac.ir وارد سامانه ویدئو کنفرانس دانشگاه تبریز شوید، سپس در وسط صفحه در قسمت Join a Meeting، آدرس جلسه یا شماره جلسه را وارد نمائید و سپس از کیبورد دکمه Enter را بزنید ،

| لینک مستقیم جلسه را در مرورگر مربوطه وارد نمائید. | يا |
|---------------------------------------------------|----|
|---------------------------------------------------|----|

| O Cisco Webex Meetings                    | × +                                                                                                    |                      | _    | ٥  |
|-------------------------------------------|----------------------------------------------------------------------------------------------------|----------------------|------|----|
| $\leftrightarrow$ $\rightarrow$ C $$ phd. | tabrizu.ac.ir/webappng/sites/phd/meeting/info/0cec68830a8f1ef27e73fee2d534dafe6a92069a951de8c97cfbd42329b04451 |                      | ☆    | θ  |
| cisco Webex                               |                                                                                                    |                      |      |    |
| Ξ                                         |                                                                                                    | English Classic View | Sign | In |
|                                           | test                                                                                                    |                      |      |    |
|                                           | • 10:55 AM - 11:55 AM   Saturday, Nov 14 2020   (UTC+03:30) Tehran                                             |                      |      |    |
|                                           | Enter the meeting password                                                                                     |                      |      |    |
|                                           | OK                                                                                                    |                      |      |    |

| Ξ |                                                              | English | Classic View | ign In |
|---|--------------------------------------------------------------|---------|--------------|--------|
|   | test                                                         |         |              |        |
|   | 10:55 AM - 11:55 AM Saturday, Nov 14 2020 (UTC+03:30) Tehran |         |              |        |
|   | Your name                                                    |         |              |        |
|   | Your email address                                           |         |              |        |
|   | Remember me                                                  |         |              |        |
|   | Join Meeting                                                 |         |              |        |

نام و یکی از ایمیلهایتان را وارد نمائید و سپس Join Meeting را بزنید

### در مرورگر Internet Explorer مطابق زیر عمل نمائید

| et Up Webex | ×                                                                                                    |            |  |
|-------------|----------------------------------------------------------------------------------------------------|------------|--|
|             | dinain<br>cisco Webex                                                                                                    |            |  |
|             | It's easy to set up Webex on your computer!                                                                                                    |            |  |
|             | Image: Select the yellow bar at the bottom and choose install or Run       When you are requested to take an action, select Yes, Continue, Install or Run         No message bar? Use Java to attend your meeting. Don't want to install software? Run a temporary application and join again. Don't want to install software? Run a temporary application to join this meeting immediately. |            |  |
|             | © 2021 Cisco and/or its affiliates. All rights reserved.                                                                                                    | 1 1.<br>co |  |
|             |                                                                                                    | -          |  |
|             |                                                                                                    |            |  |

در صورت آوردن گزینه Install را بزنید

### در مرورگر گوگل کروم مطابق زیر عمل نمائید

🗧 🔶 C 🔒 phd.tabrizu.ac.ir/orion/meetingdocshow.do?confID=10011&action=join&siteurl=phd&waitForHost=1&userName=mohammad&userEmail=gsgsg%40yahoo.com&csrfToken=Bg... 🖈 🧕

### Step 1 of 2: Add Webex to Chrome

Follow this one-time process to join Webex meetings quickly.

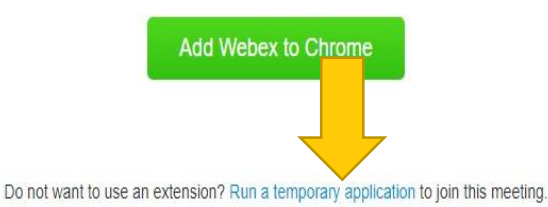

#### روی گزینه Run a temporary application کلیک فرمائید تا فایل مورد نظر دانلود گردد.

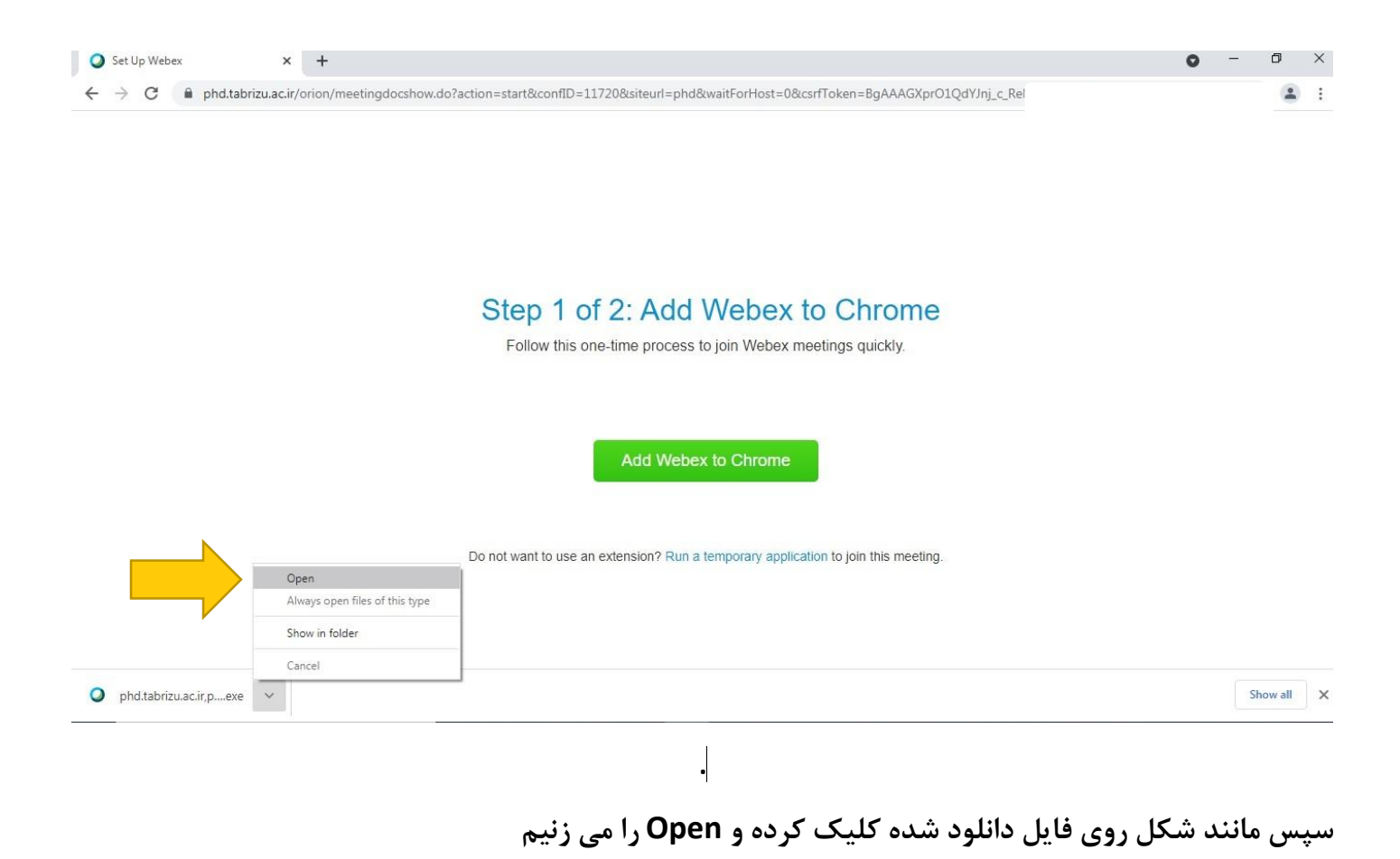

### در مرورگر فایرفاکس مطابق زیر عمل نمائید

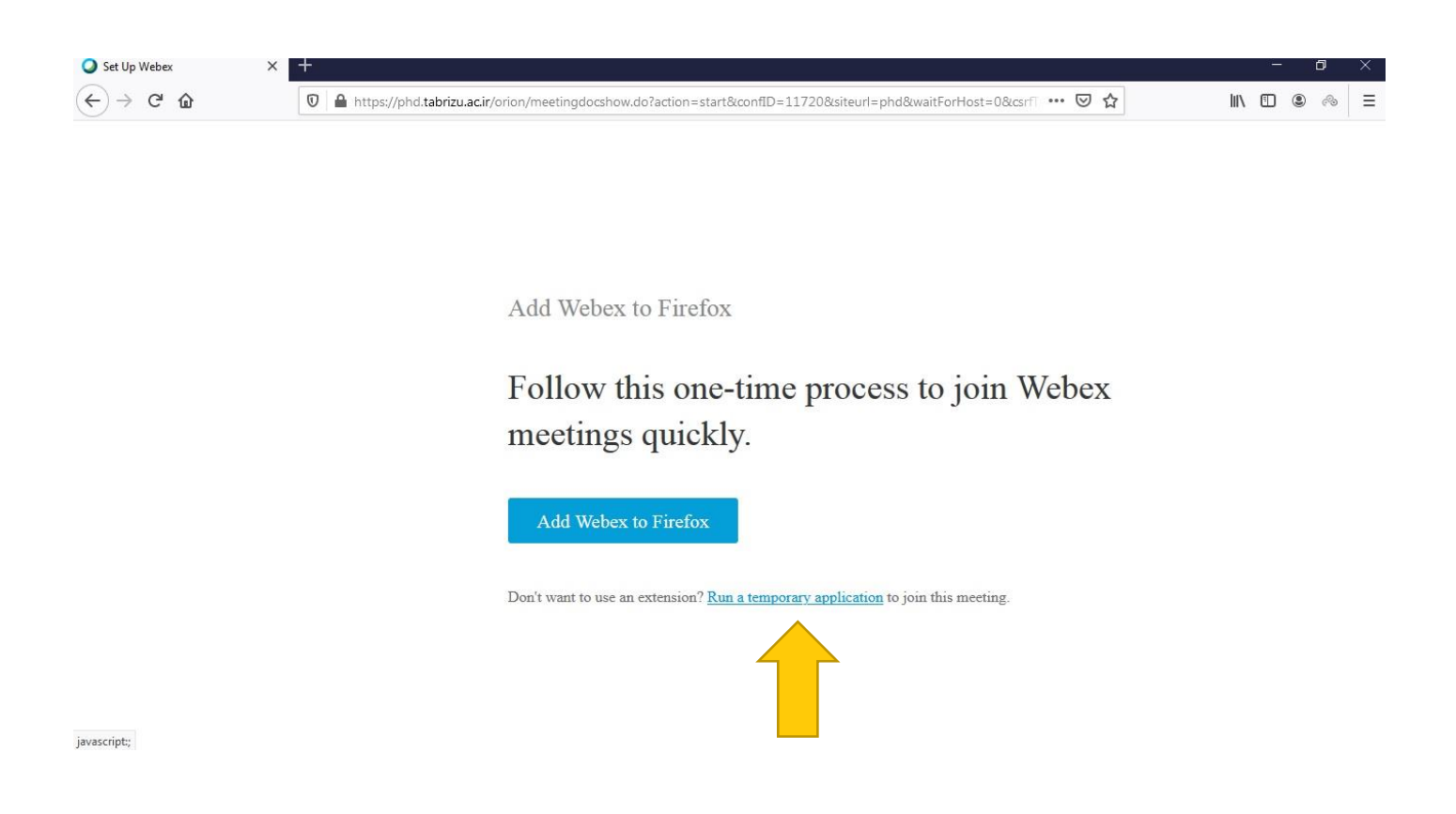

#### روی گزینه Run a temporary application کلیک فرمائید تا فایل مورد نظر دانلود گردد.

| 🕽 Set Up Webex 🛛 🗙 🗙 |                                                                                                    |     | C |   | $\times$ |
|----------------------|----------------------------------------------------------------------------------------------------|-----|---|---|----------|
| €) → ୯ û             | 🛛 🔺 https://phd.tabrizu.ac.ir/orion/meetingdocshow.do?action=start&confID=11720&siteurl=phd&waitForHost=0&csrf 🚥 🖾 🏠                                                                                                    | 111 | ۲ | æ | ≡        |
|                      | Opening phd.tabrizu.ac.ir, phd, 11720,3,OMC,1-1-14771,MbWEA16k_a9P ×         You have chosen to open:         Image: Image: I |     |   |   |          |

Don't want to use an extension? Run a temporary application to join this meeting.

سپس روی Save File کلیک فرمائید

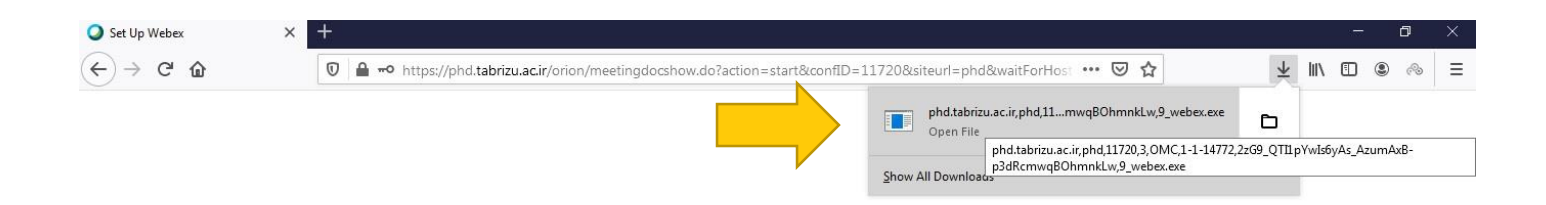

Add Webex to Firefox

# Follow this one-time process to join Webex meetings quickly.

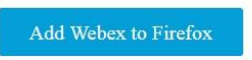

Don't want to use an extension? Run a temporary application to join this meeting.

#### سپس در قسمت دانلود ها که در شکل بالا مشخص شده است روی فایل کلیک کرده تا باز گردد

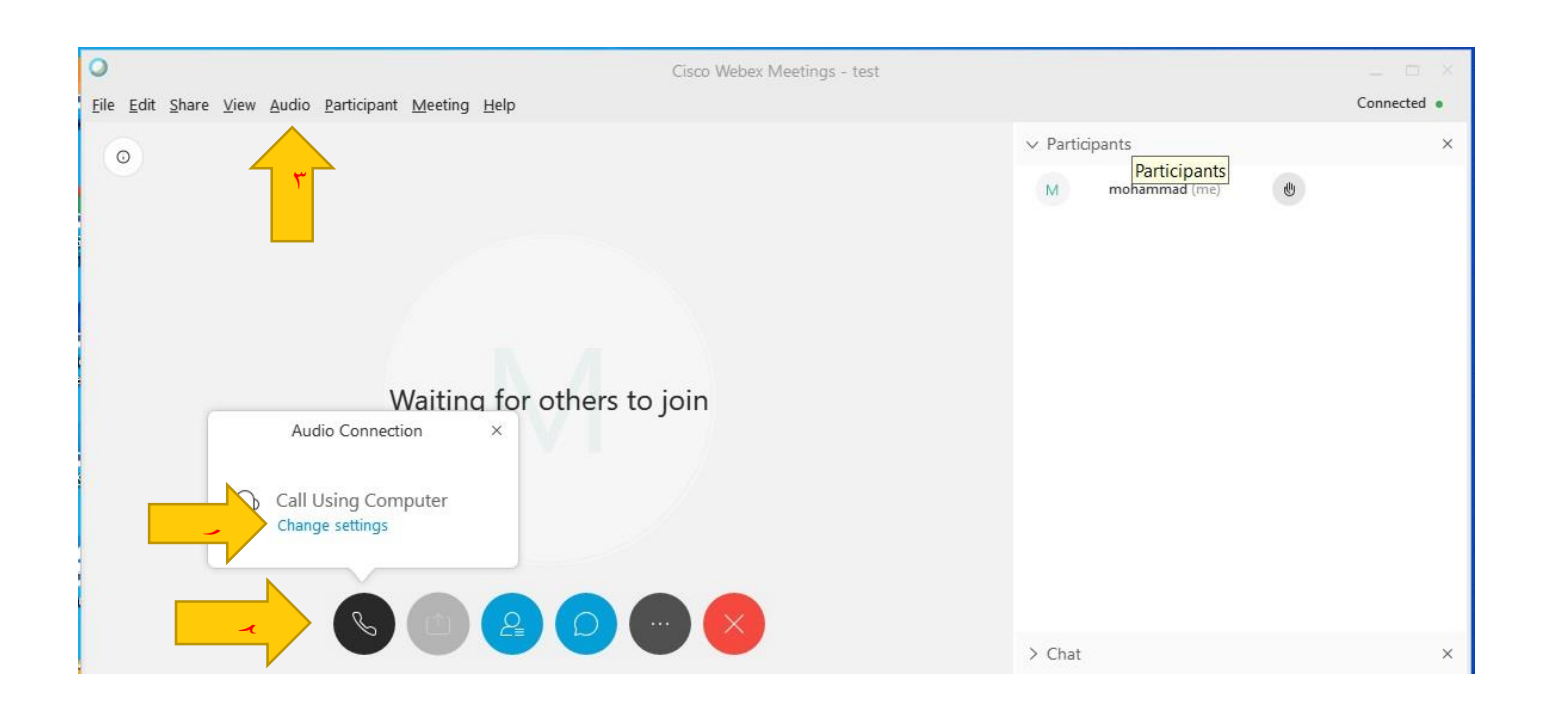

پس از طی مراحل بالا باید بتوانید بدون مشکل به صفحه ای مشابه صفحه فوق وارد شوید. در اینجا برای شنیدن صدای میزبان و فعال شدن میکروفن خودتان، در قسمت مشخص شده در قسمت (۱) Change Setting تنظیمات اسپیکر و میکروفن را انجام داده و پس از تائید در آیکون علامت گوشی (قسمت۲) در روی Call Using Computer ( با رفتن اشاره گر موس قسمت مذکور آبی رنگ میشود) کلیک نمائید تا سیستم صوتی سامانه فعال گردد . لازم به ذکر است که از بالای صفحه (قسمت ۳) نیز میتوانید تنظیمات اسپیکر و میکروفن را انجام دهید. برای Share کردن فایل یا اسکرین در صورتی که Host شما را بصورت presenter تعیین کردند میتوانید بصورتی که در پایین مشاهده می کنید ، از روش ۱ یا ۲ می توانید انجام دهید

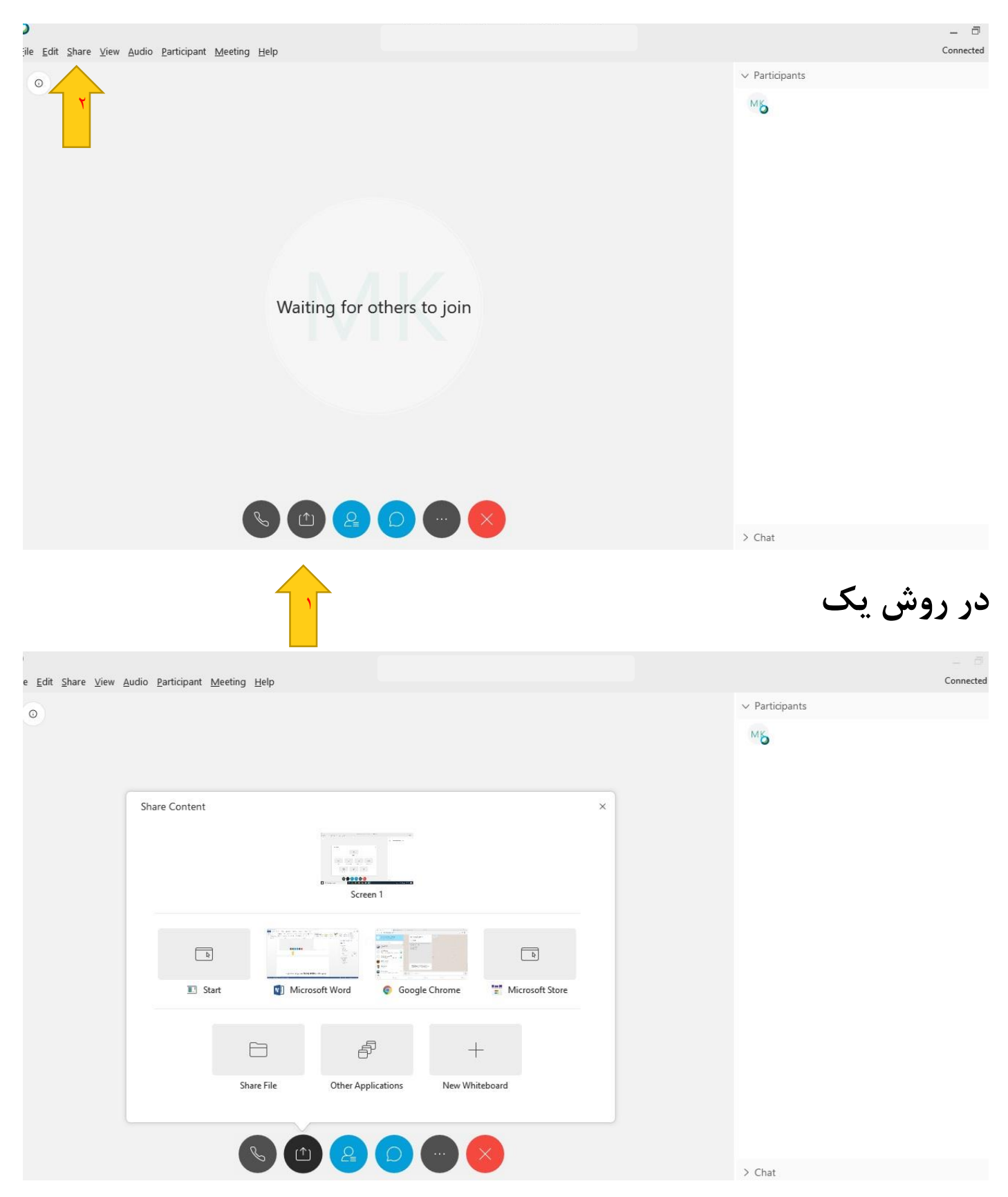

میتوانید share screen یا share file را انتخاب کنید

# در روش دو

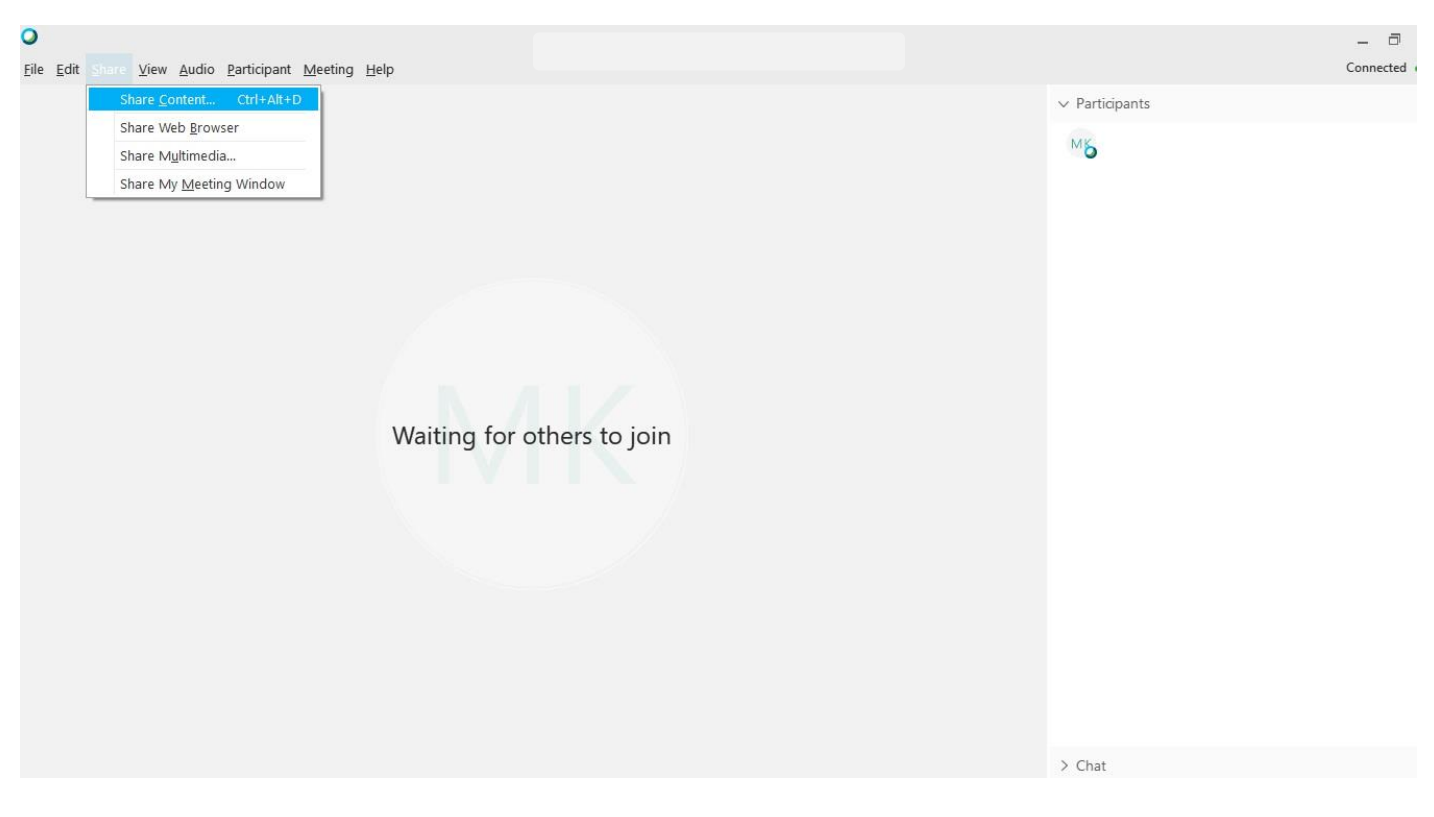

Share Content را انتخاب کرده و مانند روش یک ادامه دهید

# در صورتیکه فایل دانلود نشود یا در Starting Webex بماند و وارد جلسه نشود :

meeting.tabrizu.ac.ir/orion/meetingdocshow.do?confID=10309&action=join&siteurl=meeting&csrfToken=BgAAAGUcATQ5axk\_rcF3PK99OksfpCOEiC1CNtgkX1uXqCI

# Starting WebEx...

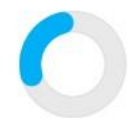

Still having trouble? Run a temporary application to join this meeting immediately.

یا بصورت زیر اتفاق بیفتد

Connecting...

✓ Participants

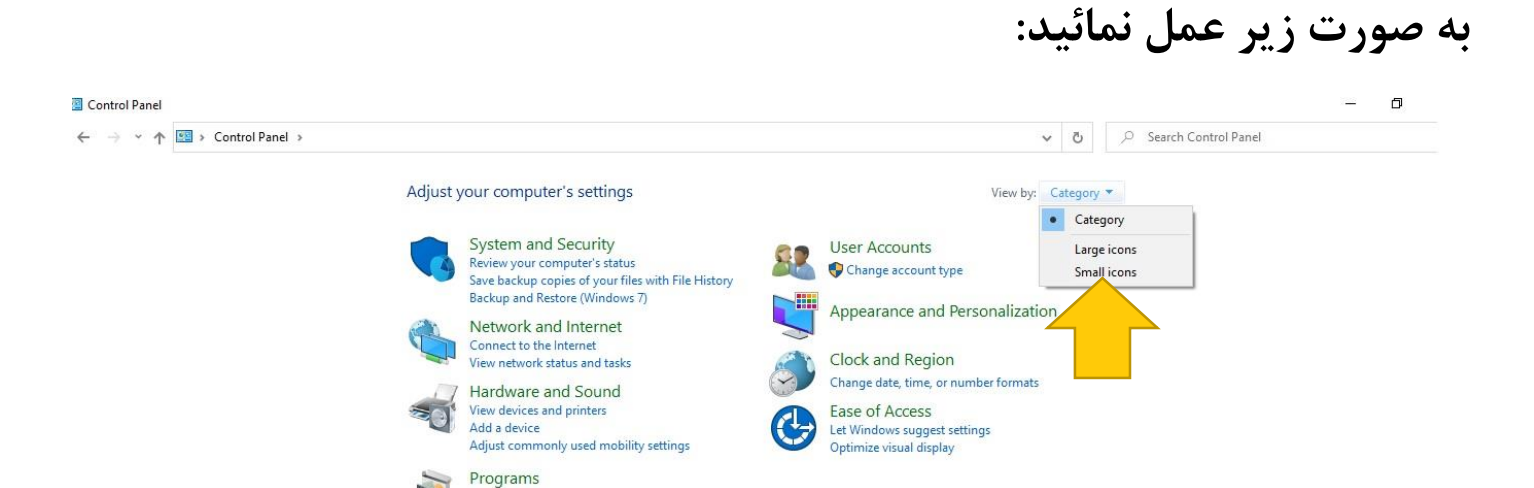

()

Uninstall a program

به Control Panel بروید و از بالا سمت راست View by را از Category به Large icon تغییر دهید

#### All Control Panel Items ć \_ ← → · · ↑ 💷 > Control Panel > All Control Panel Items > ✓ ♂ Search Control Panel Adjust your computer's settings View by: Large icons 🔻 Backup and Restore (Windows 7) 1 Color Management Administrative Tools AutoPlay BitLocker Drive Encryption Credential Manager P Date and Time Default Programs Device Manager Devices and Printers File History 🚱 Ease of Access Center File Explorer Options Flash Player (32-bit) A Fonts Intel(R) Graphics and -1 Internet Options Indexing Options Keyboard Mouse Media Network and Sharing t NVIDIA Control Panel 2 P Modem Power Options Programs and Features Center RemoteApp and Desktop Connections 👧 R () Realtek HD Audio Manager P 🕪 Security and Maintenance Recovery Storage Spaces Sound Ų Speech Recognition System 🛛 Sync Center Windows Defender 3 User Accounts Windows Mobility Center Taskbar and Navigation Troubleshooting Firewall

💺 Windows To Go

Work Folders

## سپس وارد Internet Option شوید

| Seneral                                        | Security                                                                   | Privacy                          | Content                             | Connections                        | Programs           | Advano                      |
|------------------------------------------------|----------------------------------------------------------------------------|----------------------------------|-------------------------------------|------------------------------------|--------------------|-----------------------------|
| Home p                                         | oage —                                                                     |                                  |                                     |                                    |                    |                             |
| 1                                              | To cre                                                                     | ate home                         | page tabs,                          | type each add                      | ress on its o      | own                         |
|                                                | http:                                                                      | //go.micr                        | osoft.com                           | /fwlink/p/?Lin                     | kld=25514          | 1                           |
|                                                |                                                                            |                                  |                                     |                                    |                    |                             |
|                                                |                                                                            |                                  | -114                                |                                    | 100                | Y                           |
|                                                |                                                                            | Use cu                           | irrent                              | Use default                        | Use n              | ew tab                      |
| Startu                                         | p ———                                                                      |                                  |                                     |                                    |                    |                             |
| Os                                             | tart with ta                                                               | abs from t                       | he last ses                         | sion                               |                    |                             |
| Os                                             | tart with h                                                                | ome page                         |                                     |                                    |                    |                             |
| Tabs -                                         |                                                                            |                                  |                                     |                                    |                    |                             |
| Char                                           | nae how we                                                                 | ebpages a                        | re displave                         | d in tabs.                         | Ta                 | abs                         |
|                                                | 5                                                                          |                                  |                                     |                                    |                    |                             |
|                                                |                                                                            |                                  |                                     |                                    |                    |                             |
| Browsi                                         | ng history                                                                 |                                  |                                     |                                    |                    |                             |
| Browsi<br>Dele<br>form                         | ng history<br>te tempora<br>informatio                                     | ry files, h<br>n.                | istory, coo                         | kies, saved pas                    | sswords, and       | d web                       |
| Browsi<br>Dele<br>form                         | ng history<br>te tempora<br>i informatio<br>Delete brow                    | ry files, h<br>n.<br>sing histo  | istory, coo<br>ry on exit           | kies, saved pas                    | swords, an         | d web                       |
| Browsi<br>Dele<br>form                         | ng history<br>te tempora<br>informatio<br>Delete brow                      | ry files, h<br>n.<br>sing histo  | istory, coo<br>ry on exit           | kies, saved pas<br>Delete          | sswords, and       | d web<br>tings              |
| Browsi<br>Dele<br>form                         | ng history<br>te tempora<br>i informatio<br>Delete brow                    | ry files, h<br>n.<br>sing histo  | istory, coo<br>ry on exit           | kies, saved pas<br>Delete          | sswords, and       | d web<br>tings              |
| Browsi<br>Dele<br>form<br>D<br>Appea           | ng history<br>te tempora<br>i informatio<br>Delete brow<br>rance ——        | ry files, h<br>n.<br>sing histo  | istory, coo<br>ry on exit           | kies, saved pas<br>Delete          | swords, and        | d web<br>tings              |
| Browsi<br>Dele<br>form<br>D<br>D<br>C<br>Appea | ng history<br>te tempora<br>i informatio<br>Delete brow<br>rance<br>Colors | ry files, h<br>n.<br>sing histo  | istory, coo<br>ry on exit<br>guages | kies, saved pas<br>Delete<br>Fonts | Set                | d web<br>tings<br>ssibility |
| Browsi<br>Dele<br>form<br>D<br>Appea           | ng history<br>te tempora<br>informatio<br>Delete brow<br>rance —<br>Colors | ry files, h<br>n.<br>Ising histo | istory, coo<br>ry on exit<br>guages | kies, saved pas<br>Delete<br>Fonts | swords, and<br>Set | d web<br>tings<br>ssibility |

سپس وارد Advanced شوید

| Coporal                        | 12211                                                      |                                                                                                    |                                                                                                    | 1.12                                                                                                    | 122                                                      |                                   |        |
|--------------------------------|------------------------------------------------------------|----------------------------------------------------------------------------------------------------|----------------------------------------------------------------------------------------------------|----------------------------------------------------------------------------------------------------|----------------------------------------------------------|-----------------------------------|--------|
| General                        | Security                                                   | Privacy                                                                                               | Content                                                                                              | Connections                                                                                                    | Programs                                                 | Adva                              | anced  |
| Setting                        | s ———                                                      |                                                                                                    |                                                                                                    |                                                                                                    |                                                          |                                   | -0     |
| <b>a</b>                       | Play s<br>Show<br>Show<br>Security                         | ounds in v<br>image dov<br>pictures<br>active cor<br>active cor<br>software<br>unsecured              | vebpages<br>wnload place<br>ntent from<br>torun or in<br>torun or in<br>d images wi<br>sher's certif | ceholders<br>CDs to run on I<br>in files on My<br>istall even if the<br>th other mixed<br>ficate revocatio                           | ¶y Compute<br>Computer*<br>≥ signature i<br>content<br>n | r*<br>is inv;                     | ~      |
| <                              | Check     Check     Do no     Empty     Enable             | for serve<br>for signa<br>t save end<br>Tempora<br>64-bit pr                                          | er certificati<br>tures on do<br>crypted pa<br>ry Internet<br>rocesses fo                            | e revocation*<br>ownloaded prog<br>ges to disk<br>t Files folder wh<br>r Enhanced Pro                                                | grams<br>nen browser<br>otected Mod                      | ris dc<br>le* '                   | •      |
| <u>к</u><br>*Та                | Check     Check     Do no     Empty     Enable             | for serve<br>for signa<br>t save end<br>Tempora<br>e 64-bit pr<br>after you                           | er certificat<br>tures on do<br>crypted pa<br>ry Internet<br>rocesses fo<br>restart you              | e revocation*<br>ownloaded prog<br>ges to disk<br>t Files folder wh<br>r Enhanced Pro<br>ur computer                                 | grams<br>nen browser<br>otected Mod                      | is dc<br>le* '                    | *      |
| <b>к</b><br>*Та                | Check Check Do no Empty Empty kes effect                   | for serve<br>for signa<br>t save end<br>Tempora<br>64-bit pr<br>after you                             | er certificati<br>tures on do<br>crypted pa-<br>ry Internet<br>rocesses fo<br>restart you            | e revocation*<br>ownloaded prog<br>ges to disk<br>t Files folder wh<br>r Enhanced Pro<br>ur computer<br>Restore                      | grams<br>nen browser<br>otected Mod<br>advanced s        | r is dc<br>le* '<br>>             | ×<br>s |
| ≮<br>*Ta<br>Reset J            | Check<br>Check<br>Do no<br>Empty<br>Enable<br>kes effect : | for serve<br>for signa<br>t save end<br>Tempora<br>64-bit pr<br>after you                             | er certificat<br>tures on do<br>crypted pa<br>ry Internet<br>rocesses fo<br>restart you<br>tings     | e revocation*<br>ownloaded prog<br>ges to disk<br>t Files folder wh<br>r Enhanced Pro<br>ur computer<br>Restore                      | grams<br>hen browser<br>otected Mod<br>advanced s        | is dc<br>le* '<br>><br>setting    | ✓      |
| *Ta<br>Reset I<br>Rese<br>cond | Check<br>Check<br>Do no<br>Empty<br>Enable<br>kes effect : | for serve<br>for signa<br>t save end<br>Tempora<br>64-bit pr<br>after you<br>plorer set<br>t Explorer | er certificat<br>tures on do<br>crypted pa<br>ry Internet<br>rocesses fo<br>restart you<br>tings     | e revocation*<br>ownloaded prog<br>ges to disk<br>t Files folder wh<br>ir Enhanced Pro<br>ur computer<br>Restore<br>to their default | grams<br>hen browser<br>otected Mod<br>advanced s<br>Res | r is dc<br>le* '<br>setting<br>et | × s    |

# سپس وارد قسمت Security شوید

| chici ai                       | Security                                                                                                    | Privacy                                                                                                    | Content                                                                                                    | Connections                                                                                                    | Programs                                            | Advanced  |
|--------------------------------|----------------------------------------------------------------------------------------------------|----------------------------------------------------------------------------------------------------|----------------------------------------------------------------------------------------------------|----------------------------------------------------------------------------------------------------|-----------------------------------------------------|-----------|
| Setting                        | s                                                                                                    |                                                                                                    |                                                                                                    |                                                                                                    |                                                     | <u></u> 1 |
| <                              | Empty<br>Enable<br>Enable<br>Enable<br>Enable<br>Enable<br>Enable<br>Enable<br>Send<br>Use S<br>Use T<br>Use T<br>Use T<br>Use T<br>Use T<br>Use T<br>Use T | v Tempora<br>e 64-bit pr<br>e DOM Sto<br>e Enhance<br>e Integrat<br>e Nindows<br>Do Not Tra<br>SL 3.0<br>LS 1.0<br>LS 1.1<br>LS 1.2<br>LS 1.3 (ex<br>about cer | ry Internet<br>rocesses fo<br>orage<br>ed Protecte<br>ed Window<br>MLHTTP su<br>s Defender<br>ack reques<br>experimental<br>tificate add | t Files folder wh<br>r Enhanced Pro<br>d Mode*<br>ys Authenticatio<br>pport<br>SmartScreen<br>ts to sites you<br>ts to sites you<br>dress mismatch | nen browser<br>otected Mod<br>on*<br>visit in Inter | net E     |
| ~la                            | kes effect                                                                                                    | atter you                                                                                                    | restart you                                                                                                    | Restore                                                                                                    | advanced s                                          | ettinas   |
|                                | Internet Ex                                                                                                    | plorer set                                                                                                    | tings                                                                                                    | 10000                                                                                                    | doraneed .                                          | congo     |
| Reset I                        |                                                                                                    |                                                                                                    |                                                                                                    | بالرجاء الرجاء والاحد                                                                                                    | 8 12                                                |           |
| Reset I<br>Rese<br>cond        | ets Interne<br>lition.                                                                                                    | t Explorer                                                                                                    | s setungs                                                                                                    | to their default                                                                                                    | Res                                                 | et        |
| Reset I<br>Rese<br>cond<br>You | ets Interne<br>lition.<br>should only                                                                                                    | t Explorer<br>/ use this i                                                                                                    | s settings<br>f your brov                                                                                                    | to their default<br>wser is in an un                                                                                                    | Res<br>usable state                                 | et        |

در نهایت تیک Use TLS 1.1&TLS1.2 را بزنید و سپس مرورگر را ریستارت کرده و دوباره وارد جلسه شوید